# REALPIXEL イメージスキャナ 取扱説明書

# 製品名/型番 RPS-4800 モデル名 202010A1(反射モード) 202010A2(反射モード/透過モード)

Rev.A

2020.10.22

アイメジャー株式会社

改変履歴

| Revision | 制定日        | 理     由 |
|----------|------------|---------|
| А        | 2020.10.22 | ・新規制定   |
|          |            |         |
|          |            |         |
|          |            |         |
|          |            |         |

REALPIXEL イメージスキャナ RPS-4800 をお買い上げ頂き誠にありがとうございます。 この取扱説明書では、REALPIXEL イメージスキャナ RPS-4800 のセッティング、および、 iMeasure Scan Pro を使ったスキャンまでを順を追って説明します。

- 1. 準備
- 1-1. 必要な装置の確認
  - □ パーソナルコンピュータ

オペレーティングシステム: Windows 8.1 / 10 64bit 版

- □ USB ケーブル
- □ 原稿カバー
- □ RPS-4800本体

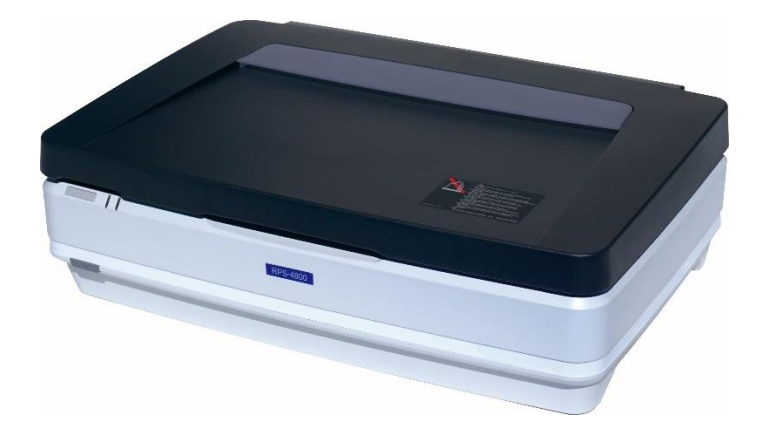

(写真は 202010A2(反射モード/透過モード)の場合で、透過原稿ユニットを装着した 状態です。)

□ 透過原稿ユニット(併せてご購入の場合)

- スキャナ駆動ソフトウェア
   Epson Scan 2
   iMeasure Scan Pro (+USB ドングル)
- 1-2. ソフトウェアをインストールする

 (※この時、スキャナはまだ PC に接続しないようにしてください。)
 CD-R の中の、イメージスキャナ用のソフトウェアドライバー『Epson Scan 2』を インストールします。
 次に、CD-R の中の『iMeasure Scan Pro』をインストールします。

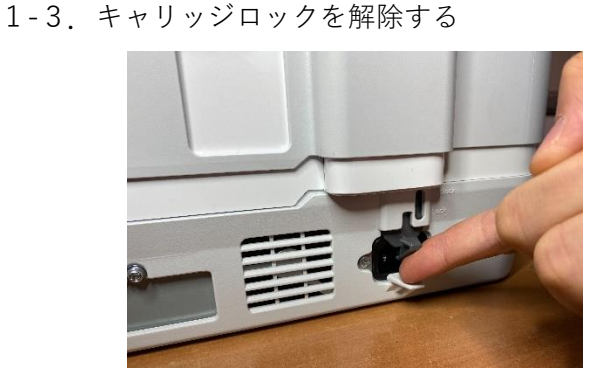

キャリッジ(心臓部の光学ユニット)の 固定装置『キャリッジロック』を解除します。 レバーを持ち上げて、Unlock 側にスライド します。 1-4. 透過原稿ユニットを取り付ける(透過原稿ユニットを併せてご購入の場合)

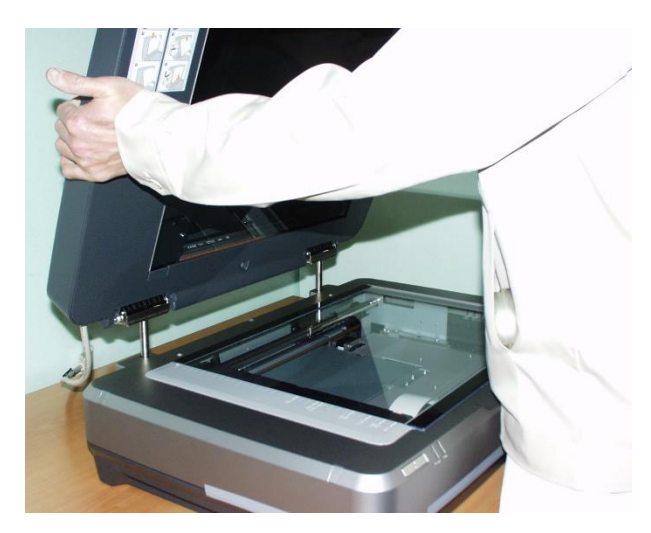

透過原稿ユニットを取り付けます。

(※注意)透過原稿ユニットに付属の保護マットの扱いについて。

- ・電源投入時は外して下さい。
- ・反射モードでスキャンする場合は原
   稿浮きを抑える為に取り付けて下さい。

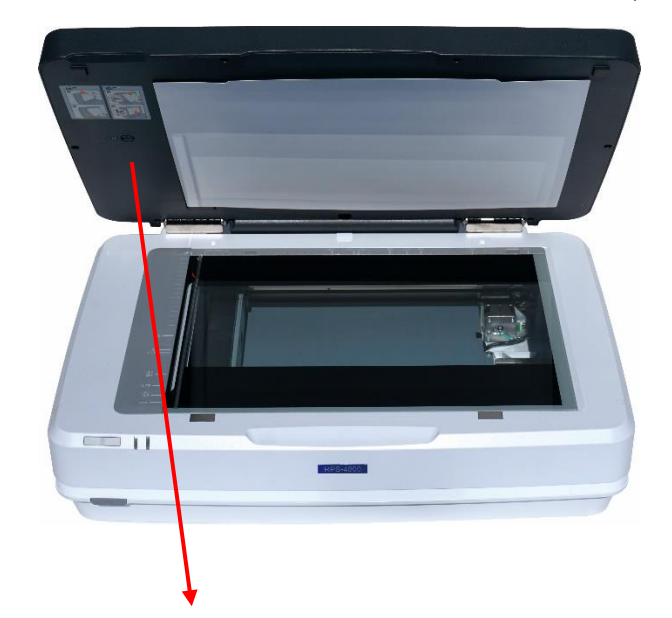

1-5. 透過原稿ユニットのキャリッジロックを解除する(透過原稿ユニットを併せてご購入の場合)

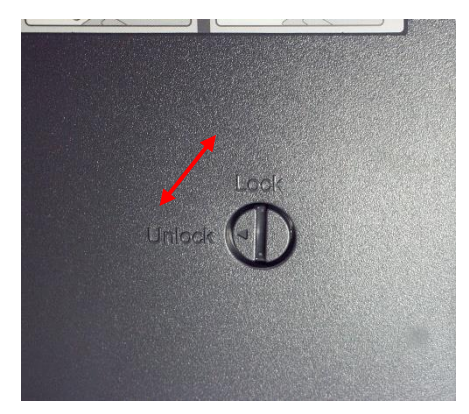

透過原稿ユニットの内側にあるキャリッジロック (輸送時固定ネジ)を Unlock 側へ回転します。 輸送時前には、Lock 側へ回転します。 1-6. 原稿透過ユニットのケーブルを接続する(透過原稿ユニットを併せてご購入の場合)

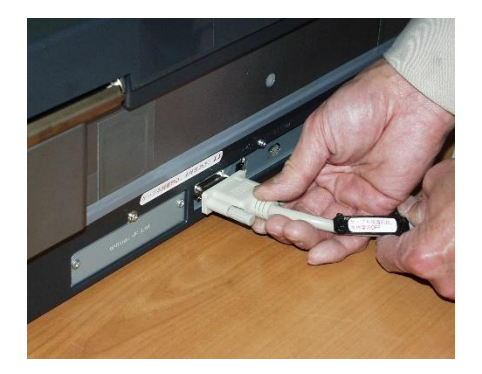

原稿透過ユニットのケーブルを接続します。

A C100V 電源ケーブルを接続します。

(※注意)接続前に電源が入っていないことを確認して下さい。

電源を入れたままで透過原稿ユニットのケーブルの 抜き差しを行うと装置故障の原因となります。

1-7. 電源ケーブルを接続する

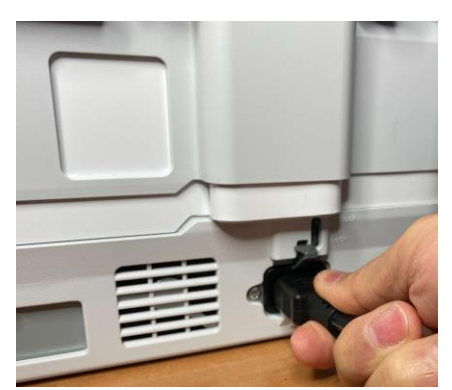

1-8.本体電源スイッチを入れる

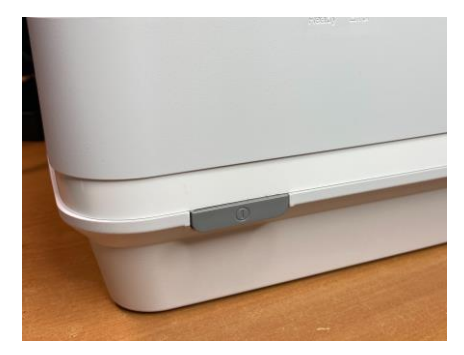

RPS-4800 は、電源投入時に光源の光量に応 じて校正(キャリブレーション)を行いま す。Ready(緑色)ランプが点滅している間 は、使用できません。Ready ランプが<u>連続点</u> 灯状態になりましたら次に進みます。

1-9. USB ケーブルを接続する(写真は、透過原稿ユニットを併せてご購入・接続の場合)

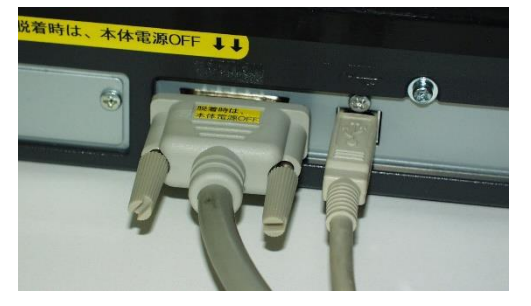

USB ケーブルを RPS-4800 背面に接続しま す。もう片方を PC の USB ポートに接続し ます。

初めてソフトウェアを PC にインストールし た後の最初の1回目は、USB ケーブルを接続 した直後、スキャナが自動認識されます。(名 称:DS-G20000)。その後、スキャナ用ドラ イバー(TWAIN datasource)が自動的にイン ストールされます。 1-10. 透過原稿をスキャンする場合

・透過原稿(フィルム等)をセットする際には、下記に注意下さい。

|   | Film Area |  |
|---|-----------|--|
|   |           |  |
|   |           |  |
|   |           |  |
|   |           |  |
|   |           |  |
|   |           |  |
| 1 |           |  |
| _ |           |  |

原稿台のこの領域は、「透過原稿用白基準」領域と呼び、 透過モード時の校正用データ取得に使用する重要な領域ですので、 清浄に保って下さい。

- 2. スキャナ駆動ソフトウェア iMeasure Scan Pro で画像を取り込む
- 2-1. iMeasure Scan Pro を起動します。

USB ドングルを PC に挿入した状態で、起動すると下記のメインダイアログが表示されます。

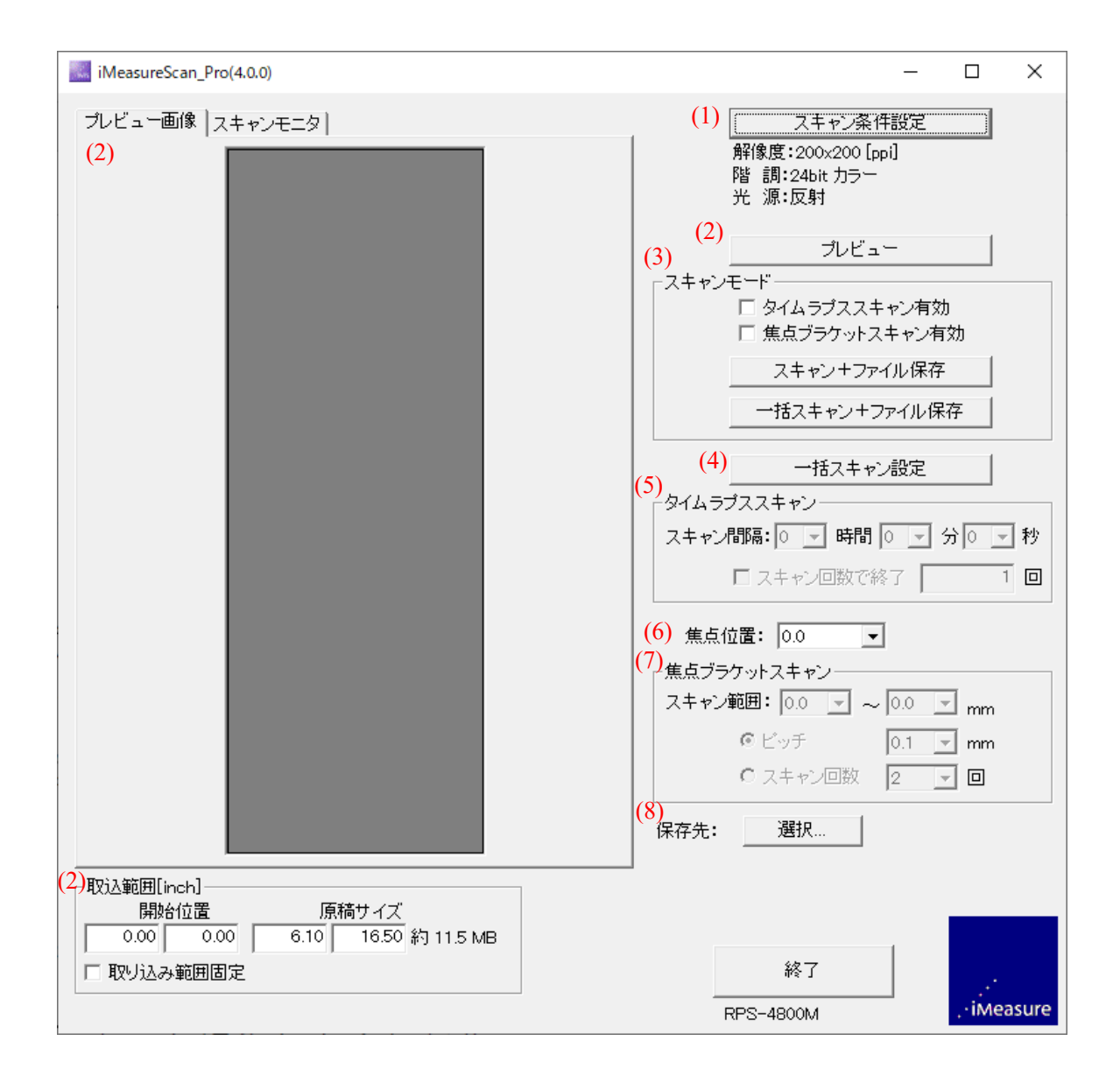

(1) スキャン条件設定

このボタンをクリックすると、「スキャン条件設定」の画面が現れます。(次ページ)

| スキャン条件設定                                                                                                    | ×                                                                   |
|----------------------------------------------------------------------------------------------------|---------------------------------------------------------------------|
| TWAIN入力機器: EPSON DS-G20000                                                                                   | ① 入力機器選択 OK Cancel                                                  |
| 解像度<br>3<br>X方向 600 ▼ Y方向 600 ▼                                                                              | -光源の選択<br>② © 反射                                                    |
| - プレビュー時の解像度<br>④<br>50 [ppi] ▼ 自動設定 [ppi]                                                                   | ○ 透過                                                                |
|                                                                                                    | ▶ 起動時常に反射モードとする                                                     |
| スキャン階調設定<br>「<br>「<br>「<br>「<br>「<br>「<br>「<br>日<br>日<br>日<br>日<br>日<br>日<br>日<br>日<br>日<br>日<br>日<br>日<br>日 |                                                                     |
| プレビュー寸法表記                                                                                                    | ┌保存ファイル名設定                                                          |
| 6 ⊙ inch ⊂ mm                                                                                                | ファイル形式 TIFF 🗨                                                       |
| ⑧ I DensitometerモードON                                                                                        | 2GBを超えるファイルサイズ、または、16/48bitスキ<br>ャン時の保存ファイル形式は、自動的にTIFFに設定<br>されます。 |
|                                                                                                    | <ul> <li>◎ 8桁連番</li> <li>⑦ 年月日_時分秒</li> <li>○ 年月日_4桁連番</li> </ul>   |
| - スキャン画像待ちタイムアウト<br>③ 150 ▼ [秒]                                                                              | 「文字列追加       前方追加                                                   |

① 入力機器選択

使用するスキャナを選択します。本機では、EPSON DS-G20000 を選択して下さい。

| ソースの選択                                                                                           | ×     |
|--------------------------------------------------------------------------------------------------|-------|
| ソース:<br>EPSON DS-G20000 6.4 (32-32)                                                              |       |
| EPSON ES-10000G 3.49 (32-32)<br>EPSON TWAIN 5 5.71 (32-32)<br>WIA-EPSON DS-G20000 #3 1.0 (32-32) | 選択    |
|                                                                                                  | キャンセル |

#### 2 光源の選択

原稿種を選択します。

「プレビュー」、「スキャン+ファイル保存」の場合に適用されます。

 3 解像度

取り込み解像度を設定します。

X方向、Y方向の設定がありますが、X方向の設定のみ有効で、X方向とY方向は同じ解像度で スキャンが実行されます。

尚、ファイルサイズ表示を正しくするために、X方向とY方向は同じ解像度を設定して下さい。

④ プレビュー時の解像度

プレビュー実行時の解像度を設定します。

通常は自動設定で使用します。自動設定でない場合には、50ppiを推奨します。

⑤ スキャン階調設定

保存ファイルの階調を設定します。

- ・RGB Color 24bit : R,G,B 各色 8bit (256 階調)
- ・RGB Color 48bit : R,G,B 各色 16bit (65536 階調)
- ・Gray Scale 8bit :グレー8bit
- ・Gray Scale 16bit :グレー16bit

Dropout : グレーの場合、特定色チャンネルのみの画像にします。

### ⑥ プレビュー寸法表記

プレビュー画面で取り込み範囲寸法の標記を「inch」か「mm」の選択をします。

⑦ 保存ファイル名設定

ファイル形式とファイル名のつけ方を選択して下さい。

- ⑧ Densitometer モード ON 設定
  - ON: 設定すると、ガンマ変換が行われない状態でスキャンが実行されます。 濃度測定(反射率/透過率)時には、ON に設定してご使用下さい。
  - OFF: チェックを外すと、ガンマ 2.2 で変換された画像データを取得することができます。 ディスプレイに表示するための画像を取得するとき等は、OFF に設定してご使用下さい。

詳しくは、弊社 HP に掲載の発表論文「日本画像学会技術講習 カラーイメージスキャナの設計技術」 の「3-3-2. ガンマ変換」をご覧ください。 https://www.imeasure.co.jp/support/catalog.html 弊社 BLOG 記事: http://imeasure.cocolog-nifty.com/blog/2009/11/srgb22-2780.html も併せてご覧ください。 ⑨ スキャン画像待ち

スキャン画像待ちタイムアウトを設定します。デフォルトの設定(150秒)のままにして下さい。

(2) プレビューと取り込み範囲の設定

プレビューボタンをクリックすると、「スキャン条件設定」に従ってスキャンされた画像が プレビュー画像のタブに表示されます。

|                 |      | N III                                                                                                    |
|-----------------|------|----------------------------------------------------------------------------------------------------|
|                 |      |                                                                                                    |
|                 |      |                                                                                                    |
|                 |      | the state of the state of the s |
|                 |      | Co or Co                                                                                                    |
|                 |      | trail Parts                                                                                                    |
|                 |      |                                                                                                    |
|                 |      |                                                                                                    |
|                 |      | 10                                                                                                    |
|                 |      | a com                                                                                                    |
|                 |      | and the second second sec                                                                                                    |
|                 |      |                                                                                                    |
|                 |      |                                                                                                    |
| <br>取ì入範囲[inch] |      |                                                                                                    |
| 開始位置            | 原    | 稿サイズ                                                                                                    |
| 0.00 0.00       | 6.10 | 16.50 約 11.5 MB                                                                                                    |

- ・プレビュー画像上の取り込みたい部分をマウスでドラッグすることで、取り込み範囲の設定を することが可能です。
- ・取り込み範囲は、メインメニューの左下に「開始位置」と「原稿サイズ」の数値として表示されます。数値を直接入力することでも設定できます。
- ・「取り込み範囲固定」にチェックを入れると、設定範囲がロックされます。

【注意事項】

- ・TIFF ファイルは 3.8GB、BMP ファイルは 2GB のファイルサイズ制限があります。この制限を 超えないように、スキャン階調と取り込み範囲を設定して下さい。
- ・原稿サイズは、1inch 以上の値を設定して下さい。1inch 以下の設定をした場合には、意図した 取り込み範囲にならない場合があります。

- (3) スキャンモードの設定とスキャンの実行
  - 【スキャンモードの設定】
    - □通常スキャン

どのボックスにもチェックを入れない場合は通常スキャンになります。

- □タイムラプススキャン有効時
- (5)タイムラプラススキャンで設定した条件で、繰り返しスキャンを行います。 □焦点ブラケットスキャン有効時

(7)焦点ブラケットスキャンで設定した条件で、焦点位置を変更しながら、繰り返しスキャンを行います。

- 【スキャンの実行】
  - □「スキャン + ファイル保存」をクリックすると、②光源の選択で設定した原稿種で スキャンします。
  - □「一括スキャン + ファイル保存」をクリックすると、(4)一括スキャン設定で選択した 原稿種でスキャンします。
- (4) 一括スキャン設定

このボタンをクリックすると、下記のメニューが現れます。反射と透過にチェックを入れると、 1回の操作で反射モード、透過モードの画像を取り込むことができます。

| 一括スキャン設定 | ×            |
|----------|--------------|
| ☑ 反射     | OK<br>Cancel |
| マ語過      |              |

- (5) タイムラプススキャンスキャン間隔とスキャン回数を設定します。
- (6) 焦点位置

焦点位置の設定をします。原稿台ガラス面を基準に、0.1mm 単位で、-2.0mm~+6.0mm の範囲 (+がガラス面の上方向)の焦点位置の設定ができます。

(7) 焦点ブラケットスキャン

スキャン範囲で、焦点位置の開始位置と終了位置を設定します。ピッチで焦点位置の刻みを設定 します。スキャン回数で焦点位置の開始位置と終了位置の分割数を設定します。 ピッチ、スキャン回数はどちらか一方が有効になります。

## (8) 保存先

「スキャン + ファイル保存」、「一括スキャン + ファイル保存」におけるファイルの保存先を 設定します。

以 上

| RPS-4800 の使用方法等に関連して、不明な点がございましたら、下記までお気兼ねなく |  |  |  |  |
|----------------------------------------------|--|--|--|--|
| お問い合わせください。                                  |  |  |  |  |
| : <u>info@imeasure.jp</u>                    |  |  |  |  |
| : 0263-50-8651                               |  |  |  |  |
|                                              |  |  |  |  |